NOVITUS

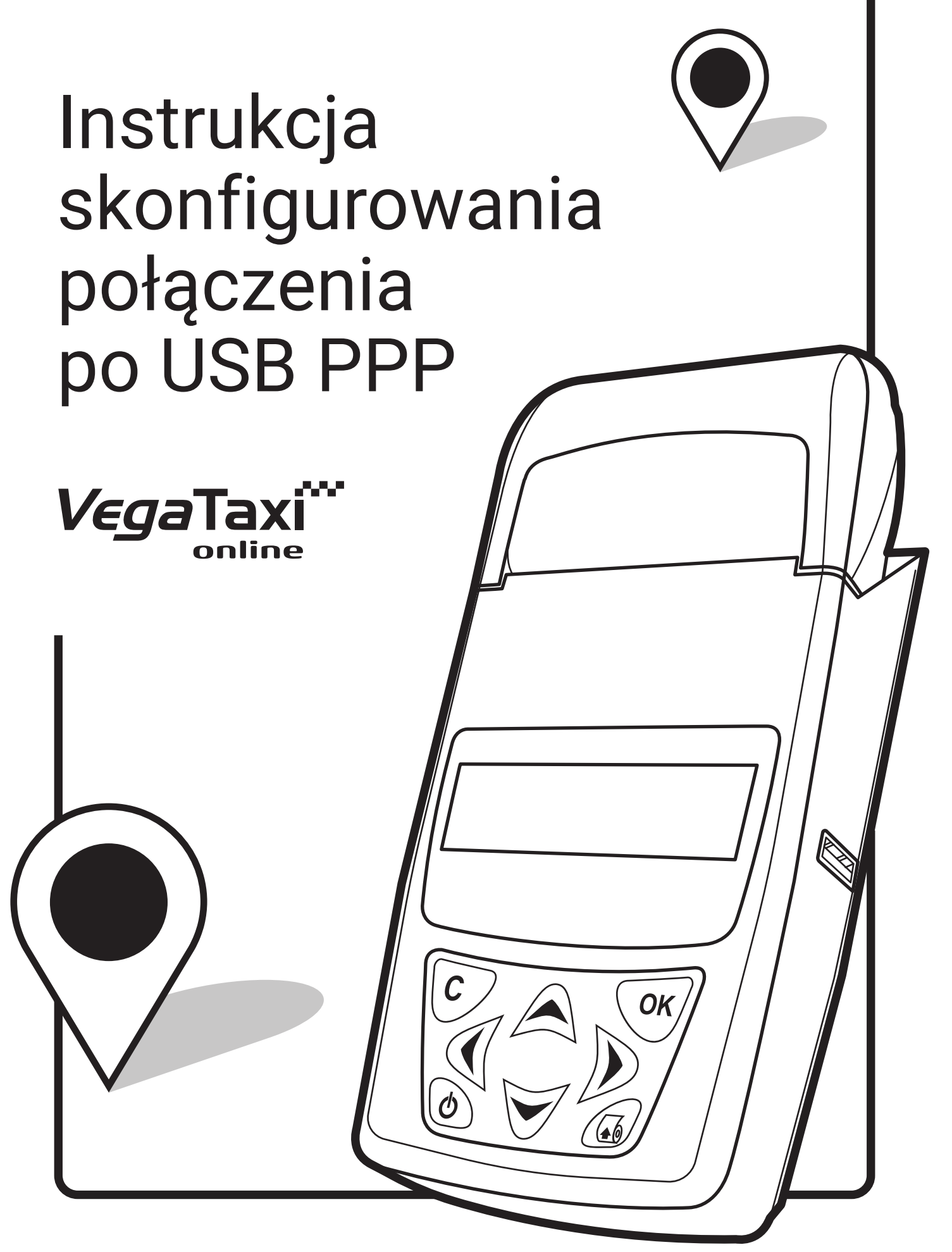

# Ustawienia po stronie terminala

Komunikacja z POS Typ protokołu Medium transmisji Ust. Portu ECR-EFT PPP Medium PPP

TAK ECR-EFT TCP 5002 Tryb komunikacji 1.6/1.7 ► szyfrowanie TAK ► Weryfikacja ECR TAK TAK USB

# Ustawienia po stronie kasy

### **KROK** 1

Menu ► ustawienia ► opcje ► komunikacja ► Połączenia ► tryb połączeń ► TXE (wielokanałowy),

a następnie:

| Port 1:  | (brak)         |
|----------|----------------|
| Port 2:  | (brak)         |
| Port 3:  | (brak)         |
| Port 4:  | (brak)         |
| Port 5:  | (brak)         |
| Port 6:  | (brak)         |
| Port 7:  | 6 Serwer PPP 1 |
| Port 8:  | ECR-EFT        |
| Port 9:  | (brak)         |
| Port 10: | (brak)         |
|          |                |

### KROK 2

Menu ► ustawienia ► opcje ► komunikacja ► Ustaw. Sieci ► Usługi ► Prot. EFT

 Adres IP:
 10.255.0.2

 Aktywne:
 TAK

## Proces Parowania

Wykonujemy test połączenia z ECR:

#### Protokół ECR-EFT ► Test połączenia

Jeśli komunikacja jest prawidłowa uruchamiamy parowanie na terminalu:

#### Protokół ECR-EFT ► Parowanie z ECR

i czekamy na sygnał, że należy uruchomić parowanie na kasie.

W kasie:

Menu ► 5 Serwis ► 6 Terminal EFT ► 2 Usuń powiązanie Warto usunąć poprzednie urządzenie.

Dalej:

Menu ► 5 Serwis ► 6 Terminal EFT ► 1 Sparuj Sprawdzamy połączenie kasa - terminal.

W IDLE:

Menu ► Protokół ECR-EFT ► Test szyfrowania Pomyślne wykonanie testu - komunikat **"Komunikacja z ECR prawidłowa".**  NOVITUS

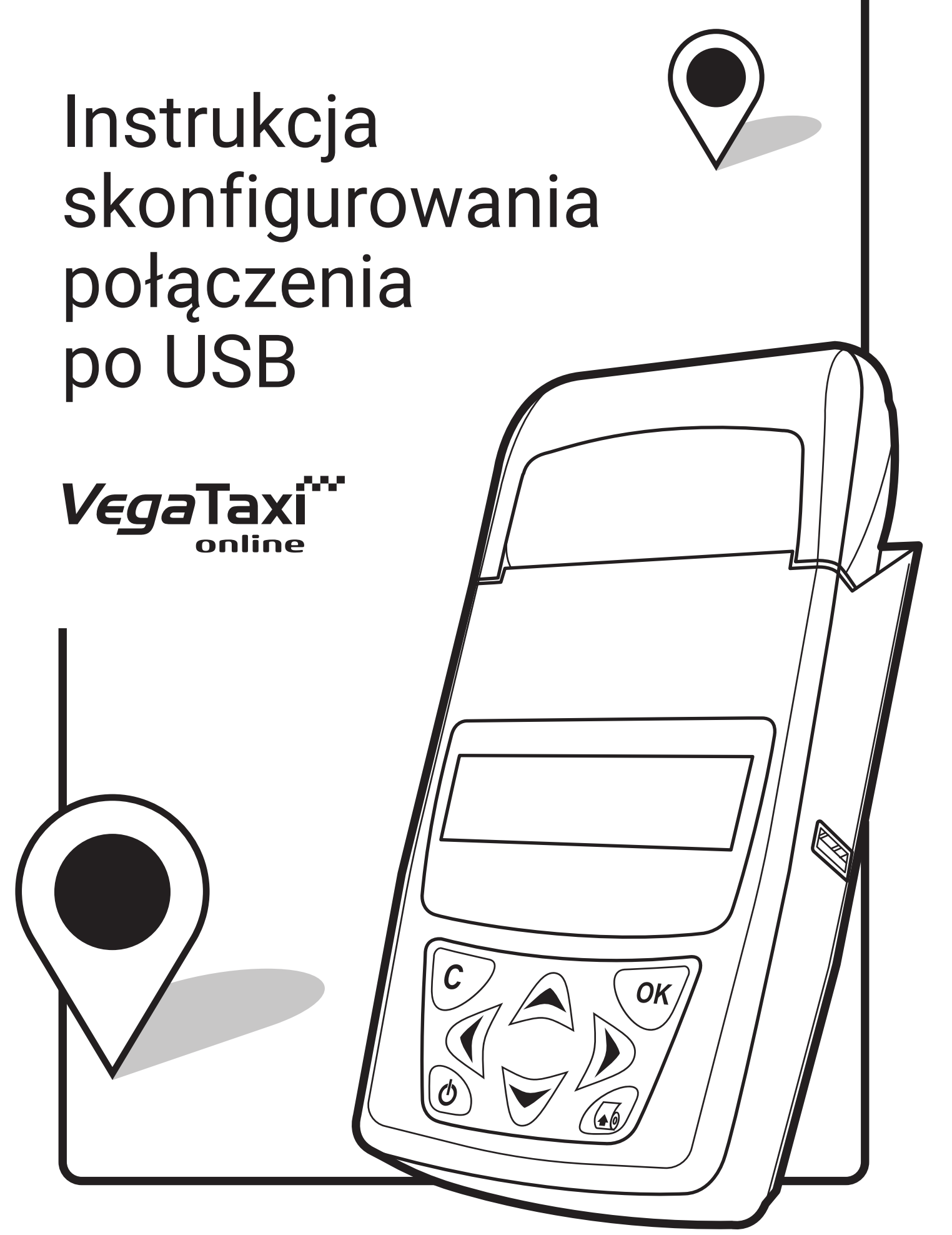

# Ustawienia po stronie terminala

| Komunikacja z POS |
|-------------------|
| Typ protokołu     |
| Medium transmisji |
| Ust. Portu        |
| ECR-EFT           |
| PPP               |

TAK ECR-EFT USB 5002 Tryb komunikacji 1.6/1.7 ► szyfrowanie TAK ► Weryfikacja ECR TAK NIE

# Ustawienia po stronie kasy

### **KROK 1**

Menu ► ustawienia ► opcje ► komunikacja ► Połączenia ► tryb połączeń ► TXE (wielokanałowy),

a następnie:

| Port 1:  | (brak)  |
|----------|---------|
| Port 2:  | (brak)  |
| Port 3:  | (brak)  |
| Port 4:  | (brak)  |
| Port 5:  | (brak)  |
| Port 6:  | (brak)  |
| Port 7:  | ECR-EFT |
| Port 8:  | (brak)  |
| Port 9:  | (brak)  |
| Port 10: | (brak)  |
|          |         |

### KROK 2

Menu ► ustawienia ► opcje ► komunikacja ► Ustaw. Sieci ► Usługi ► Prot. EFT

 Adres IP:
 10.255.0.2

 Aktywne:
 NIE

## Proces Parowania

Wykonujemy test połączenia z ECR:

#### Protokół ECR-EFT ► Test połączenia

Jeśli komunikacja jest prawidłowa uruchamiamy parowanie na terminalu:

#### Protokół ECR-EFT ► Parowanie z ECR

i czekamy na sygnał, że należy uruchomić parowanie na kasie.

W kasie:

Menu ► 5 Serwis ► 6 Terminal EFT ► 2 Usuń powiązanie Warto usunąć poprzednie urządzenie.

Dalej:

Menu ► 5 Serwis ► 6 Terminal EFT ► 1 Sparuj Sprawdzamy połączenie kasa - terminal.

W IDLE:

Menu ► Protokół ECR-EFT ► Test szyfrowania

Pomyślne wykonanie testu - komunikat "Komunikacja z ECR prawidłowa".